## Windows 下配置 SVN 1.4.5 + APACHE 2. 2.6 使用域认证

作者: localvar

- 原文链接: https://ld246.com/article/1521885223123
- 来源网站:链滴
- 许可协议:署名-相同方式共享 4.0 国际 (CC BY-SA 4.0)

其实在网上搜索这个主题,已经有很多文章了,而且Subversion和TortoiseSVN的文档上也有相关介。但在我自己配置的过程中,发现它们好像都不完全对。所以我觉得有必要把自己摸索的过程写出来 供大家参考。不过已经有那么多"前车之鉴"了,我的方法是否真的有用,只能靠老天保佑了。

要想配置成功,首先要保证Apache、Svn和mod\_auth\_sspi这几个模块的版本是匹配的。我最开始 是在这上面栽的跟头。Apache有很多个版本(以2.0.x和2.2.x最常见),作为对应,每个版本的svn 有一些子版本与其匹配。例如1.4.5版的svn就有针对2.0.x和2.2.x的两个子版本。不幸的是,网上搜到 svn下载链接多是指向针对Apache 2.0.x的那个子版本,当把它用在最新版(目前是2.2.6)的Apach 上时,出问题就是必然的了。实际上,当使用2.2.x版的Apache时,我们应该到这里,点击左侧的文 夹Windows Apache 2.2.x(等以后有了新版的apache,可能就是其它对应的文件夹了),然后在右 的文件列表中下载对应得svn(我下载的是svn-win32-1.4.5.zip)。mod\_auth\_sspi我们也下载针对2. .x版apache的那个就可以了。

以下是我的安装配置过程,它是针对apache2.2.6和svn1.4.5的,如果你用的是其它版本,可能一些 节上会有所不同。

分别安装apache和svn (svn就是把压缩包解开就行),然后把svn\bin文件夹下的mod\_dav\_svn.so mod\_authz\_svn.so、libdb44.dll和intl3\_svn.dll拷贝到apache的modules文件夹下,mod\_auth\_ssp 中的mod\_auth\_sspi.so也拷贝到那去。

最后是修改apache的配置文件httpd.conf,经过我的试验,最后确定使用下面配置文件就行了。

ThreadsPerChild 250 MaxRequestsPerChild 0

ServerRoot "C:/Program Files/Apache Software Foundation/Apache2.2" # 根据实际情况修改 ServerName synserver.mydomain.net:8080 # 根据实际情况修改 ServerSignature Off ServerTokens Prod DocumentRoot "htdocs" Listen 8080 # 根据实际情况修改

LoadModule sspi\_auth\_module modules/mod\_auth\_sspi.so #LoadModule auth\_basic\_module modules/mod\_auth\_basic.so #LoadModule auth\_digest\_module modules/mod\_auth\_digest.so #LoadModule authn\_file\_module modules/mod\_authn\_file.so LoadModule authz\_svn\_module modules/mod\_authz\_svn.so LoadModule dir\_module modules/mod\_dir.so LoadModule deflate\_module modules/mod\_deflate.so LoadModule deflate\_module modules/mod\_deflate.so LoadModule setenvif\_module modules/mod\_setenvif.so LoadModule dav\_module modules/mod\_dav.so LoadModule dav\_svn\_module modules/mod\_dav.so

<Directory />
Options FollowSymLinks
AllowOverride None
</Directory>

IfModule dir\_module> DirectoryIndex index.html/IfModule>

ErrorLog "e:/svn/server.log" # 根据实际情况修改

LogLevel error

DefaultType text/plain

<IfModule mime module> TypesConfig conf/mime.types AddType application/x-compress .Z AddType application/x-gzip .gz .tgz AddType application/x-x509-ca-cert .crt AddType application/x-pkcs7-crl .crl </lfModule> # 注意 "/svn/" 中最后的斜杠是必须的, 否则列不出版本库列表 # 访问时的url也要带着它, 想要去掉它可搜索RedirectMatch <Location /svn/> # 根据实际情况修改 # configure SVN DAV svn SVNListParentPath on #版本库的根目录 SVNParentPath e:/svn # 根据实际情况修改 # 权限控制文件 AuthzSVNAccessFile e:/svn/authz # 根据实际情况修改 # 认证时的提示信息(中文不好使) AuthName "My Subversion" # 使用域认证 AuthType SSPI SSPIAuth On SSPIAuthoritative On # 指定使用那个域 SSPIDomain mydomain.net # 根据实际情况修改 # 是否省略掉用户id的域名部分(好像只是影响svn的一些日志记录) SSPIOmitDomain On # 是否允许非IE客户端(必须打开) SSPIOfferBasic On #基本认证(非域认证方式)具有更高的优先级? SSPIBasicPreferred Off # 用户名大小写 SSPIUsernameCase lower # 用户必须诵讨认证 **Require valid-user** </Location>

最后如果大家觉得手工编辑那个权限控制文件authz很麻烦的话,也有一个取巧的办法,就是使用visua svn server,虽然它目前还不支持域认证,但是我们可以借用它的权限管理界面。操作如下(假设版库的根目录是e:\svn,并且权限控制文件的名字这时必须用authz):

- 1. 按前面的操作安装好apache和svn,但不要启动apache
- 2. 把e:\svn改名为e:\svn1
- 3. 下载并安装visualsvn server,安装时指定版本库根目录为e:\svn
- 4. 停掉并禁用visualsvn server的服务(VisualSVNServer),删除e:\svn
- 5. 把e:\svn1的名字改回e:\svn
- 6. 启动apache

7. 启动visualsvn server的管理界面,把要使用这个版本库的所有人的域帐号都添加到它的用户列表去(密码不会被实际使用,随便设或留空都行)。

8. 万事ok了,设置权限吧!

ps: 2008-05-23

tortoisesvn(1.4.8版)文档中关于使用多认证源的描述中有一个错误,其中的AuthAthoritative和Auth uthoritative都应该改成AuthBasicAuthoritative。另外,多认证源还要求域用户登录时必须用"dom in\user"的形式,只输user部分就会用其他认证方式。所以,如果你按我前面的描述用了visual svn s rver,增加多认证源后,域用户的密码就千万不要留空了,因为那样不用密码就能登录了。